Institution Score Reporting System

## Instructions for Importing an ASCII file into a Microsoft Excel Spreadsheet

The information contained herein is confidential and proprietary to Pearson and must not be disclosed to unauthorized persons. Appropriate safeguards must be implemented by all personnel to protect against improper disclosure or use of information.

> Copyright © 2008 Pearson Education, Inc. or its affiliate(s). All rights reserved. Evaluation Systems, P.O.Box 226, Amherst, MA 01004

> > August 2008 for NYSTCE

This document provides instructions for importing an ASCII file posted on the Institution Score Reporting System into a Microsoft Excel Spreadsheet.

1. Download the ASCII file by following the instructions on the Institution Score Reporting System Web site.

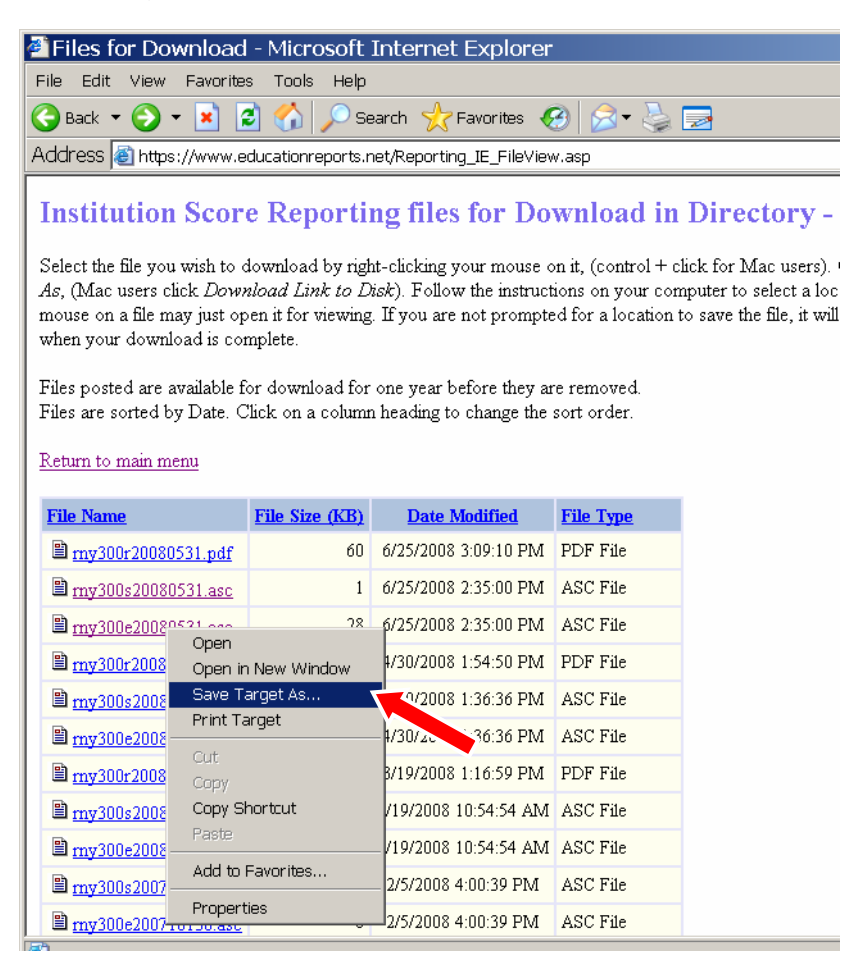

2. Save the ASCII file to a specified folder on your computer.

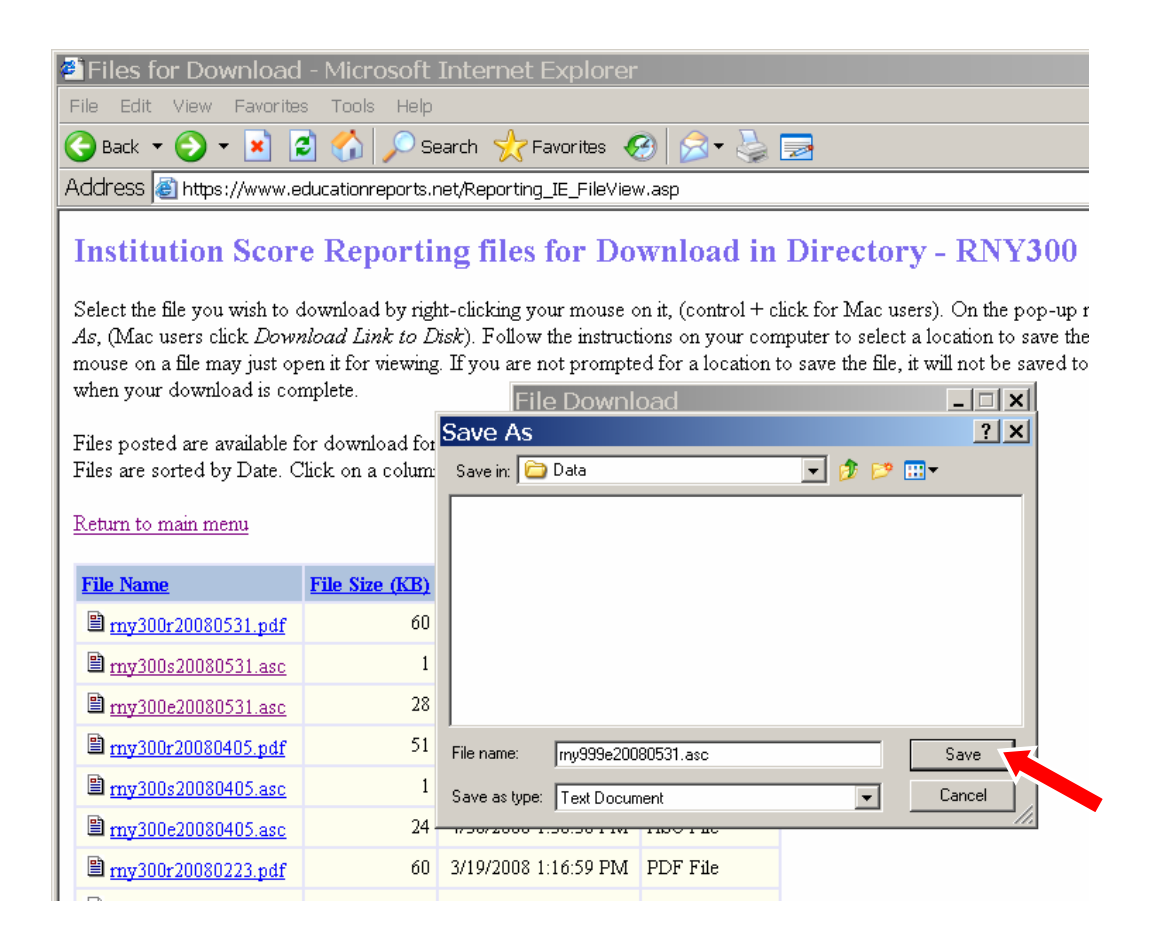

3. Open Microsoft Excel. From the File menu in Excel, select Open.

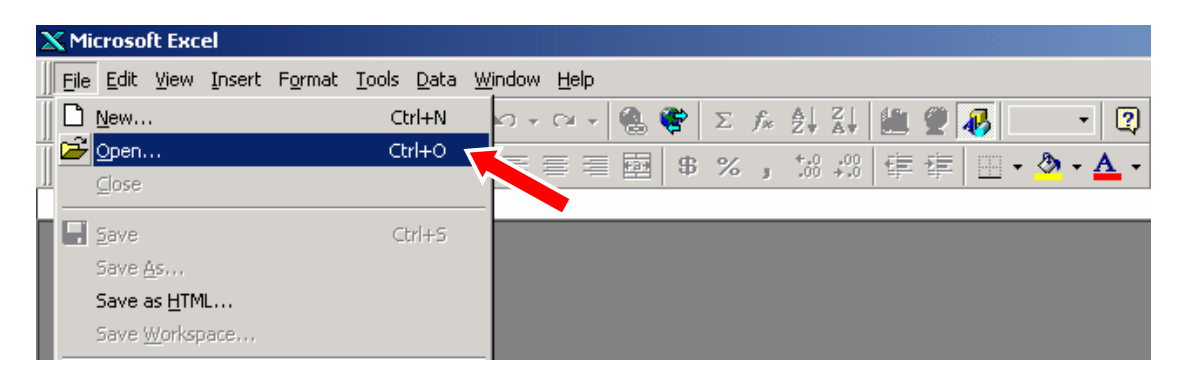

| X Microsoft E | xcel - Book1                                                      |                  |
|---------------|-------------------------------------------------------------------|------------------|
| File Edit     | <u>V</u> iew Insert Format Tools Data <u>W</u> indow <u>H</u> elp |                  |
| <br>□ 🚅 🖪     | 🚑 ͡ 🖑 👗 🖻 Ē 🚭 🖉 ⋈ - ⋈ - 🍓 😤 Σ 🏂 🗍 🚺 🧶 🚜 100%                      | - 2              |
|               | · 10 · B / II 手手手關 \$ % · <sup>10</sup> ◎ 信待 □ · 為 ·              | A .              |
|               |                                                                   |                  |
| N17           |                                                                   |                  |
| 1             | Open                                                              | ? ×              |
| 2             |                                                                   |                  |
| 3             |                                                                   |                  |
| 4             | My Documents                                                      | Open             |
| 5             | My Computer                                                       | Cancel           |
| 6             | Wy Network Places                                                 |                  |
| /             |                                                                   | <u>A</u> dvanced |
| 9             |                                                                   |                  |
| 10            |                                                                   |                  |
| 11            |                                                                   |                  |
| 12            |                                                                   |                  |
| 13            |                                                                   |                  |
| 14            |                                                                   |                  |
| 15            | Find files that match these search criteria:                      |                  |
| 17            | File name: Text or property:                                      | Eind Now         |
| 18            | Files of type: Microsoft Excel Files                              | New Search       |
| 19            |                                                                   |                  |
| 20            | 0 file(s) found.                                                  |                  |
| 21            |                                                                   |                  |
| 22            |                                                                   |                  |

4. Select the folder where you have saved the ASCII file, then click **Open**.

5. In the Files of type drop-down list, select All Files.

| 🗙 Microsoft Excel - Book1                                           |                    |
|---------------------------------------------------------------------|--------------------|
| 🕙 Eile Edit View Insert Format Iools Data Window Help               |                    |
| ] D 😅 🖬 🚭 Q, ♥♡   X 🖻 🛍 🚿   ▷ ▾ ▷ ▾   🍓 😻   Σ f≈ 2↓ X↓ 🛍 🔮 🚜 100% ▼ |                    |
| Arial ▼ 10 ▼ B I U ≣ ≣ ≣ 🛱 \$ %, 18 +98 導 🗐 ▼ 🕭 ▼                   | <u>A</u> -         |
| A1 <b>v</b> =                                                       |                    |
| A B C D F F G H I                                                   | I K                |
| 1 Open                                                              | ? ×                |
| 2<br>3 Look in: Data                                                |                    |
| 4                                                                   | Open               |
| 5                                                                   |                    |
| 6                                                                   | Cancel             |
| 7                                                                   | Advanced           |
| 8                                                                   |                    |
| 9                                                                   |                    |
| 11                                                                  |                    |
| 12                                                                  |                    |
| 13                                                                  |                    |
| 14                                                                  |                    |
| 15                                                                  |                    |
| 16 Find hies that match these search criteria:                      |                    |
| 17 File name:                                                       |                    |
| 18 Files of type: Microsoft Excel Files 🗸 La. Iffied: any time      | Ne <u>w</u> Search |
|                                                                     |                    |
|                                                                     |                    |
| 21 Lotus 1-2-3 Files                                                |                    |
| 22 Quattro Pro/DOS Files                                            |                    |
| 24                                                                  |                    |

| 🗙 Microsoft I | Excel - Book1                                                                     |
|---------------|-----------------------------------------------------------------------------------|
| 📳 Eile Edit   | <u>V</u> iew Insert Format <u>T</u> ools <u>D</u> ata <u>W</u> indow <u>H</u> elp |
| 🛛 🗅 🚅 日       | 😂 💽 🖤 🐰 🖻 🛍 🝼 ν · α · 🍓 💝 Σ 🎋 🛃 📶 🖉 🐼 100% · 😨                                    |
| Arial         | • 10 • B Z U 重 喜 喜 國 \$ %, \$% #% 律 律 🗄 • 🕭 •                                     |
| <br>A1        | ▼ =                                                                               |
| A             |                                                                                   |
| 1             | Open ? X                                                                          |
| 2             | Lookin: 🗋 Data 🔽 💽 🕲 🕼 🔛 📖 🗐 🗐                                                    |
| 3             |                                                                                   |
| 4             | ≝ rny999e20080531.ast                                                             |
| 6             | Cancel                                                                            |
| 7             |                                                                                   |
| 8             | <u>A</u> dvanced                                                                  |
| 9             |                                                                                   |
| 10            |                                                                                   |
| 11            |                                                                                   |
| 12            |                                                                                   |
| 13            |                                                                                   |
| 14            |                                                                                   |
| 15            | Find files that match these search criteria:                                      |
| 17            | File name: Text or property: Find Now                                             |
| 18            | Files of human All Files                                                          |
| 19            | Last modified: Jany time                                                          |
| 20            | 1 file(s) found.                                                                  |
| 21            |                                                                                   |

6. Select the ASCII file from the list, then click **Open**.

7. The Text Import Wizard will appear. Select **Fixed Width** (if not already selected), then click **Next**.

| 🔀 Microsoft                                         | Microsoft Excel - Book1                                                                                 |  |  |  |  |  |  |  |  |  |  |  |  |
|-----------------------------------------------------|----------------------------------------------------------------------------------------------------|--|--|--|--|--|--|--|--|--|--|--|--|
| Eile Edit View Insert Format Iools Data Window Help |                                                                                                    |  |  |  |  |  |  |  |  |  |  |  |  |
| ∬D 🛩 🖬                                              | 🚭 💽 🚏 🐇 🗈 🛍 🚿 ∽ - ∽ - 🍓 ኛ Σ βε ટੈ↓ Ζ↓ 🛍 💇 🚜 100% - 🕎                                                    |  |  |  |  |  |  |  |  |  |  |  |  |
| Arial                                               | • 10 • B I U 言言言 國 \$ %,*ぷ *ぷ 谆谆 🗄 • 🕭 • 🛆 •                                                            |  |  |  |  |  |  |  |  |  |  |  |  |
| A1                                                  |                                                                                                    |  |  |  |  |  |  |  |  |  |  |  |  |
| A                                                   | B C D E F G H I J I                                                                                     |  |  |  |  |  |  |  |  |  |  |  |  |
| 1                                                   | Text Import Wizard - Step 1 of 3                                                                        |  |  |  |  |  |  |  |  |  |  |  |  |
| 2                                                   | The Text Wizard has determined that your data is Fixed Width.                                           |  |  |  |  |  |  |  |  |  |  |  |  |
| 3                                                   | If this is correct, choose Next, or choose the Data Type that best describes your data.                 |  |  |  |  |  |  |  |  |  |  |  |  |
| 5                                                   | Coriginal data type                                                                                     |  |  |  |  |  |  |  |  |  |  |  |  |
| 6                                                   | Choose the file type that best describes your data:                                                     |  |  |  |  |  |  |  |  |  |  |  |  |
| 7                                                   | O <u>D</u> elimited - Characters such as commas or tabs separate each field.                            |  |  |  |  |  |  |  |  |  |  |  |  |
| 8                                                   | Fixed width - Fields are aligned in columns with spaces between each field.                             |  |  |  |  |  |  |  |  |  |  |  |  |
| 9                                                   | Start import at row: 1 A ste Ovicion Windows (ANST)                                                     |  |  |  |  |  |  |  |  |  |  |  |  |
| 10                                                  |                                                                                                    |  |  |  |  |  |  |  |  |  |  |  |  |
| 11                                                  | Preview of file C:\Documents and Settings\rnv999e20080531.asc.                                          |  |  |  |  |  |  |  |  |  |  |  |  |
| 12                                                  |                                                                                                    |  |  |  |  |  |  |  |  |  |  |  |  |
| 13                                                  | 1 ExamineeU1 U12-34-5678 U5/31/2UU8 U1 P 26U U5 3▲<br>2 ExamineeU2 123-45-6789 U5/31/2UU8 U8 P 237 U6 2 |  |  |  |  |  |  |  |  |  |  |  |  |
| 14                                                  | 3Examinee03 234-56-7890 05/31/2008 60 P 255 04 2                                                        |  |  |  |  |  |  |  |  |  |  |  |  |
| 16                                                  | 4 Examinee04 345-67-8901 05/31/2008 01 F 210 05 2                                                       |  |  |  |  |  |  |  |  |  |  |  |  |
| 17                                                  | 6 Examinee06 567-89-0123 05/31/2008 90 P 245 04 2                                                       |  |  |  |  |  |  |  |  |  |  |  |  |
| 18                                                  |                                                                                                    |  |  |  |  |  |  |  |  |  |  |  |  |
| 19                                                  |                                                                                                    |  |  |  |  |  |  |  |  |  |  |  |  |
| 20                                                  | Cancel < Back Next > Einish                                                                             |  |  |  |  |  |  |  |  |  |  |  |  |
| 21                                                  |                                                                                                    |  |  |  |  |  |  |  |  |  |  |  |  |

8. Follow the on-screen instructions to adjust columns if necessary, then click **Finish**.

| ×۲   | 1icrosoft I       | xcel - Book1                              |                                |                                  |                      |                     |         |          |              |   |  |  |  |  |
|------|-------------------|-------------------------------------------|--------------------------------|----------------------------------|----------------------|---------------------|---------|----------|--------------|---|--|--|--|--|
| 8    | <u>Eile E</u> dit | <u>V</u> iew <u>I</u> nsert F <u>o</u> rn | nat <u>T</u> ools <u>D</u> ata | a <u>W</u> indow <u>H</u> elp    |                      |                     |         |          |              |   |  |  |  |  |
|      | 🗳 🔒               | 🖨 🗟 🚏 🕉                                   | 🗈 🛍 💅                          | ю + ся + <b>(</b>                | 🛔 🍣 🛛 Σ              | f≈ <mark>≵</mark> ↓ | ZI 🛍 🧕  | 0 🐺 100% | • •          |   |  |  |  |  |
| Ari  | al                | ▼ 10                                      | BIU                            |                                  | ∰a \$ %              | 0.+<br>00.          | •00 🗊 🗊 | E 🛛 - 🖄  | - <u>A</u> - |   |  |  |  |  |
|      | A1                | <b>▼</b> =                                |                                |                                  |                      |                     |         |          |              |   |  |  |  |  |
|      | A                 | В                                         | C D                            | E                                | F                    | G                   | Н       | I        | J            |   |  |  |  |  |
| 1    |                   | Text Import Wiza                          | rd - Step 2 of                 | 3                                |                      |                     |         | ? ×      |              |   |  |  |  |  |
| 2    |                   | This screen lets vo                       | u cet field width              | s (colump breaks)                |                      |                     |         | _        |              |   |  |  |  |  |
| 3    |                   | This screen lets yo                       | a secheia wiach:               | s (column breaks).               |                      |                     |         |          |              |   |  |  |  |  |
| 5    |                   | Lipes with provid                         | ciapify a column               | break                            |                      |                     |         |          |              |   |  |  |  |  |
| 6    |                   | Lines with arrows signify a column break. |                                |                                  |                      |                     |         |          |              |   |  |  |  |  |
| 7    |                   | To DELETE a br                            | reak line, double              | c the desired position the line. |                      |                     |         |          |              |   |  |  |  |  |
| 8    |                   | To MOVE a bre                             | ak line, click and             | l drag it.                       |                      |                     |         |          |              |   |  |  |  |  |
| 9    |                   |                                           | · ·                            |                                  |                      |                     |         |          |              |   |  |  |  |  |
| 10   |                   | Data preview                              |                                |                                  |                      |                     |         |          |              |   |  |  |  |  |
| 11   |                   | 10                                        | 20                             | ) 30                             | 4                    | io j                | 50      |          |              |   |  |  |  |  |
| 12   |                   |                                           | 010 04 0                       |                                  | ····                 |                     |         |          |              |   |  |  |  |  |
| 14   |                   | Examinee01<br>Examinee02                  | 123-45-6                       | 5789 05/31                       | /2008 08             | P                   | 237 06  | 269      |              |   |  |  |  |  |
| 15   |                   | Examinee03                                | 234-56-7                       | 7890 05/31                       | ∕2008 60             | P                   | 255 04  | 279      |              |   |  |  |  |  |
| 16   |                   | Examinee04<br>Examinee05                  | 456-78-9                       | 9010 05/31<br>9012 05/31         | /2008 01<br>/2008 91 |                     | 260 04  | 273      |              |   |  |  |  |  |
| 17   |                   | Examinee06                                | 567-89-0                       | 0123 05/31                       | <u>⁄2008 90</u>      | <u> </u> P          | 245 04  | 230 -    |              |   |  |  |  |  |
| 18   |                   | <b>▲</b>                                  |                                |                                  |                      |                     |         |          |              |   |  |  |  |  |
| 19   |                   |                                           |                                | Great                            | 1 cout               |                     |         |          |              |   |  |  |  |  |
| 20   |                   |                                           |                                | Cancel                           | < <u>B</u> ack       |                     | <u></u> |          |              |   |  |  |  |  |
| 1-21 |                   |                                           |                                |                                  |                      | 1                   |         |          |              | 1 |  |  |  |  |

9. From the **File** menu, select **Save As**.

| $\mathbf{X}$                          | X Microsoft Excel - rny999e20080531.asc |      |                                                                                           |          |                 |               |      |     |                        |          |     |       |              |                    |            |       |        |                    |     |     |
|---------------------------------------|-----------------------------------------|------|-------------------------------------------------------------------------------------------|----------|-----------------|---------------|------|-----|------------------------|----------|-----|-------|--------------|--------------------|------------|-------|--------|--------------------|-----|-----|
| ]]2                                   | •                                       | Eile | <u>E</u> dit <u>V</u> iew                                                                 | Insert   | F <u>o</u> rmat | <u>T</u> ools | Data | Wir | ndow                   | Help     | )   |       |              |                    |            |       |        |                    |     |     |
| 1                                     | D                                       | D    | <u>N</u> ew                                                                               |          |                 | Ct            | rl+N | ·   | • C4                   | -        | چ چ | ۲   ۲ | Σ <i>f</i> * | ₽                  | Z↓         | 🛍 🧕 🖡 | 🐻 100° | % 🔻                | 2   |     |
| Ï                                     | Ari.                                    | 2    | Open                                                                                      |          |                 | Cti           | rl+0 | F   | ≣                      | 1        |     | B :   | γ,           | <b>+.</b> 0<br>.00 | •00<br>◆ 0 | t≢ t≢ | 🖂 • 🖇  | > - <mark>A</mark> | •   |     |
|                                       |                                         | _    | <u>C</u> 1036                                                                             |          |                 |               |      | -[  |                        |          |     |       |              |                    |            |       |        |                    |     |     |
|                                       |                                         | Ш    | <u>S</u> ave                                                                              |          |                 | Ct            | rl+S |     | D                      | E        | F   |       | G            | Н                  |            | - 1   | J      |                    | К   | L   |
|                                       | 1                                       |      | Save <u>A</u> s                                                                           |          |                 |               |      |     | 1                      | Ρ        | 2   | 260   | 5            |                    | 300        | 22    | .7     | 276                | 276 | 220 |
|                                       | 2                                       |      | Save as <u>H</u> TML                                                                      |          |                 |               |      |     | 8                      | <u>Р</u> | 2   | 237   | 6            |                    | 269        | 18    | 16     | 220                | 281 | 209 |
|                                       | 3                                       |      | Save <u>W</u> orkspa                                                                      | ace      |                 |               |      |     | - <mark>6.</mark><br>4 | P        | 2   | 255   | 4            |                    | 279        | 27    | 3      | 222                | 180 | 400 |
|                                       | +                                       | _    | Page Setup                                                                                |          |                 |               |      |     | <br>Q1                 | Г<br>D   | 4   | 210   | 5            |                    | 224        | 20    | 12     | 202                | 239 | 180 |
| È                                     | 5                                       |      | Print Area                                                                                |          |                 |               |      |     | - 90                   | P        |     | 245   | 4            |                    | 230        | 24    | i9     | 236                | 273 |     |
|                                       | 7                                       | ß    | Print Preview                                                                             |          |                 |               |      |     |                        |          |     |       |              |                    |            |       | -      |                    |     |     |
| 8                                     | 3                                       | 6    | Print                                                                                     |          |                 | Ct            | rl+P |     |                        |          |     |       |              |                    |            |       |        |                    |     |     |
| 1                                     | 9<br>0<br>1                             | _    | Properties                                                                                |          |                 |               |      |     |                        |          |     |       |              |                    |            |       |        |                    |     |     |
|                                       | 2                                       |      | <u>1</u> rny999e200                                                                       | 80531.a  | asc             |               |      | Ŀ   |                        |          |     | _     |              |                    |            |       |        |                    |     |     |
| 1                                     | 3                                       |      | 2 H:\Random\                                                                              | Travel s | chedule         | .xls          |      |     |                        |          |     |       |              |                    |            |       |        |                    |     |     |
| 1                                     | 4                                       |      | <u>3</u> \Documents\ProfEdNonscorables.xls<br><u>4</u> H:\FTCE\I\60 ElemEd IRT wFlags.xls |          |                 |               |      |     |                        |          |     |       |              |                    |            |       |        |                    |     |     |
| 1                                     | 5                                       |      |                                                                                           |          |                 |               |      |     |                        |          |     |       |              |                    |            |       |        |                    |     |     |
| $\begin{bmatrix} 1\\ 1 \end{bmatrix}$ | 6<br>7                                  |      | E <u>x</u> it                                                                             |          |                 |               |      |     |                        |          |     | _     |              |                    |            |       |        |                    |     |     |
| 1                                     | 8                                       | _    |                                                                                           |          |                 |               |      |     |                        |          |     |       |              |                    |            |       |        |                    |     |     |

10. In the **Save as type** drop-down list, select **Microsoft Excel Workbook**, then click **Save**.

| X          | Mic   | rosoft E                  | kcel - I   | rny999e              | 20080                | 531.as           | sc                    |                  |      |            |          |                    |            |       |     |                        |            |     |
|------------|-------|---------------------------|------------|----------------------|----------------------|------------------|-----------------------|------------------|------|------------|----------|--------------------|------------|-------|-----|------------------------|------------|-----|
|            | 1) E  | <u>-</u> ile <u>E</u> dit | ⊻iew       | <u>I</u> nsert       | = <u>o</u> rmat      | <u>T</u> ools    | <u>D</u> ata y        | <u>M</u> indow   | Help |            |          |                    |            |       |     |                        |            |     |
|            | נ     | 🖻 🖬                       | <b>e</b>   | à 💝                  | X 🖻                  | a 🛍              | 🥩 🔽                   | ) <del>-</del> ମ | -    | L ኛ        | Σ \$     | ≨ <mark>≵</mark> ∔ | Z↓         | 10. 🧕 | 2 🐶 | 100% -                 | 2          |     |
| 1          | Arial |                           |            | <b>v</b> 10          | • ]                  | 8 <i>I</i>       | U                     | ₣≣               | ≣ ₿  | <u>현</u> 8 | \$ %     | , <b>.</b> .00     | .00<br>♦.0 | tj t  |     | 🛾 + <mark>گ</mark> + 🖌 | <u>A</u> - |     |
|            |       | A1                        |            | •                    | = E:                 | xamin            | ieeO1                 |                  |      |            |          |                    |            |       |     |                        |            |     |
|            |       | А                         |            |                      | В                    |                  | С                     | D                | E    | F          | G        | ŀ                  | 4          |       |     | J                      | K          | L   |
| 1          | E     | xamine                    | <u>=01</u> | 012-34               | -5678                | 5/               | 31/200                | B 1              | P    | 2          | 60 5     |                    | 300        |       | 227 | 276                    | 276        | 220 |
|            | E     | xamine                    | e02        | 123-45               | -6789                | 5/               | 31/200                | 8 8              | P    | 2          | 37 6     |                    | 269        |       | 186 | 220                    | 281        | 209 |
|            |       | Save As                   | ;          |                      |                      |                  |                       |                  |      |            |          |                    |            |       |     | ? ×                    | 180        | 100 |
| - 4<br>- F | F     | Save in:                  |            | Data                 |                      |                  |                       | -                | Ē    | l 🖬        | r*  [    | 8-8-               |            |       |     |                        | 235        | 100 |
|            | E     |                           |            | _                    |                      |                  |                       |                  |      |            |          |                    |            |       |     |                        | 247        |     |
| 7          |       |                           |            |                      |                      |                  |                       |                  |      |            |          |                    |            |       |     | Save                   |            |     |
| 8          |       |                           |            |                      |                      |                  |                       |                  |      |            |          |                    |            |       |     | Cancel                 |            |     |
| 9          |       |                           |            |                      |                      |                  |                       |                  |      |            |          |                    |            |       |     | - N                    |            |     |
| 1          | )     |                           |            |                      |                      |                  |                       |                  |      |            |          |                    |            |       |     | paons                  | l          |     |
| 1          | 1     |                           |            |                      |                      |                  |                       |                  |      |            |          |                    |            |       |     |                        |            |     |
|            | 2     |                           |            |                      |                      |                  |                       |                  |      |            |          |                    |            |       |     |                        | -          |     |
|            | 1     |                           |            |                      |                      |                  |                       |                  |      |            |          |                    |            |       |     |                        | L          |     |
|            | •     | I                         |            |                      |                      |                  |                       |                  |      |            |          |                    |            |       |     |                        |            |     |
| 1          | 3     | -                         |            |                      | - 20000              | -04              |                       |                  |      |            |          |                    |            |       |     |                        |            |     |
| 1          | 7     | File <u>n</u> am          | e:         | Innyaaa              | e200805              | 531              |                       |                  |      |            | <u> </u> |                    |            |       |     |                        |            |     |
| 1          | 3     | Save as                   | type:      | Text (1              | ab delim             | ited)            |                       |                  |      |            | -        |                    |            |       |     |                        |            |     |
| 1          | 9     |                           |            | Microso              | ft Excel             | Workb            | ook                   |                  |      |            | 7-       |                    |            |       |     |                        |            |     |
| 2          | )     |                           |            | Format               | te<br>ted Text       | (Snaci           | e delimite            | (he              |      |            |          | I                  |            |       |     |                        |            |     |
| 2          |       |                           |            | Text (T              | ab delim             | ited)            |                       | ,                |      |            |          |                    |            |       |     |                        |            |     |
| E          | 2     |                           |            | Microso<br>  Microso | ft Excel<br>ft Excel | 5.0/95<br>97 & 5 | i Workbo<br>: 0/95 W/ | ok<br>arkhook    |      |            | -        |                    |            |       |     |                        |            |     |